## Comment piloter les accès en visualisation et en édition pour les données du dossier ?

Dans la structure du dossier, vous avez la possibilité de piloter les accès en visualisation et en édition en fonction du profil utilisateur pour chaque catégorie, sous-catégorie, donnée.

- Option 1 : Depuis l'écran de pilotage des autorisations
- Option 2 : Depuis l'écran de paramétrage de la structure du dossier
- Depuis l'écran de pilotage des autorisations
- Depuis l'écran de paramétrage de la structure du dossier

Rendez-vous sur l'écran de paramétrage : **Paramétrage > Général > Dossier > Autorisations** 

| te de te e |               | Coordonnées                 |              |             |             | Adresse postale |                |              |                     |            |
|------------|---------------|-----------------------------|--------------|-------------|-------------|-----------------|----------------|--------------|---------------------|------------|
| lodules    |               | Administrateur              | Gestionnaire | Responsable | Utilisateur |                 | Administrateur | Gestionnaire | Responsable         | Utilisateu |
|            | Visualisation |                             |              |             |             | Visualisation   |                |              |                     |            |
|            | Edition       |                             |              |             |             | Edition         |                |              |                     |            |
|            |               |                             |              |             |             |                 |                |              |                     |            |
|            |               | Contact(s) en cas d'urgence |              |             |             | N° et rue       |                |              |                     |            |
|            |               | Administrateur              | Gestionnaire | Responsable | Utilisateur |                 | Administrateur | Gestionnaire | Responsable         | Utilisate  |
|            | Visualisation | <b>~</b>                    | <b>~</b>     | <b>~</b>    |             | Visualisation   |                |              | ~                   | <b>~</b>   |
|            | Edition       | <ul><li>✓</li></ul>         | <b>~</b>     | <b>~</b>    |             | Edition         |                |              | <ul><li>✓</li></ul> | ~          |
|            |               | Code postal                 |              |             |             | Ville           |                |              |                     |            |
|            |               | Administrateur              | Gestionnaire | Responsable | Utilisateur |                 | Administrateur | Gestionnaire | Responsable         | Utilisate  |
|            | Visualisation |                             |              |             |             | Visualisation   |                |              |                     |            |
|            | Edition       | <b>~</b>                    |              |             |             | Edition         |                |              | <b>~</b>            | <b>~</b>   |

Cet écran vous affiche différentes rubriques et différents onglets.

Choisissez la rubrique dans laquelle se trouve la donnée sur laquelle vous souhaitez effectuer la modification d'accès :

- rubrique **Catégories** : expose l'ensemble des données paramétrées dans les catégories, souscatégories de la structure du dossier.

- rubrique **Utilisateur** : expose l'ensemble des données renseignées dans la rubrique **Général** de la fiche utilisateur.

- rubrique **Modules** : cet onglet expose l'ensemble des données renseignées dans les rubriques **"Modules"** de la fiche utilisateur. Last update: 2025/02/27 parametrage\_general:dossier\_autorisation https://documentation.ohris.info/doku.php/parametrage\_general:dossier\_autorisation 14:53

Si vous sélectionnez les rubriques **Catégories** et **Modules**, de nouveaux onglets apparaissent. Il convient de cliquer sur l'onglet qui correspond à la catégorie ou au module dans lequel se trouve la donnée sur laquelle vous souhaitez effectuer la modification d'accès.

Cochez ensuite les profils qui doivent avoir un accès en visualisation et/ou en édition sur la donnée concernée.

Et cliquez enfin sur Enregistrer .

Rendez-vous sur l'écran de paramétrage : **Paramétrage > Général > Dossier > Structure du dossier** 

|                                |                                | Paramétrage 🚿 Suivi RH 🚿 Structure du dossier |
|--------------------------------|--------------------------------|-----------------------------------------------|
|                                |                                | <ul> <li>Ajouter une catégorie</li> </ul>     |
| Structure<br>STRUCTURE RECETTE | Icône                          | x - 🚨 💶 💌                                     |
|                                | Structure<br>STRUCTURE RECETTE | Structure Icône<br>STRUCTURE RECETTE          |

L'icône cadenas va vous permettre de paramétrer les profils pour lesquels vous autorisez un accès en édition et/ou en visualisation :

|               | Administrateur | Gestionnaire | Responsable | Utilisateur |
|---------------|----------------|--------------|-------------|-------------|
| Visualisation |                |              |             |             |
| Edition       |                |              | $\Box$      | Ο           |

Les accès peuvent également être pilotés par sous-catégorie ou par donnée. (cf page Paramétrage structure du dossier)

Une fois le paramétrage effectué, cliquez sur **Enregistrer** en bas de page.

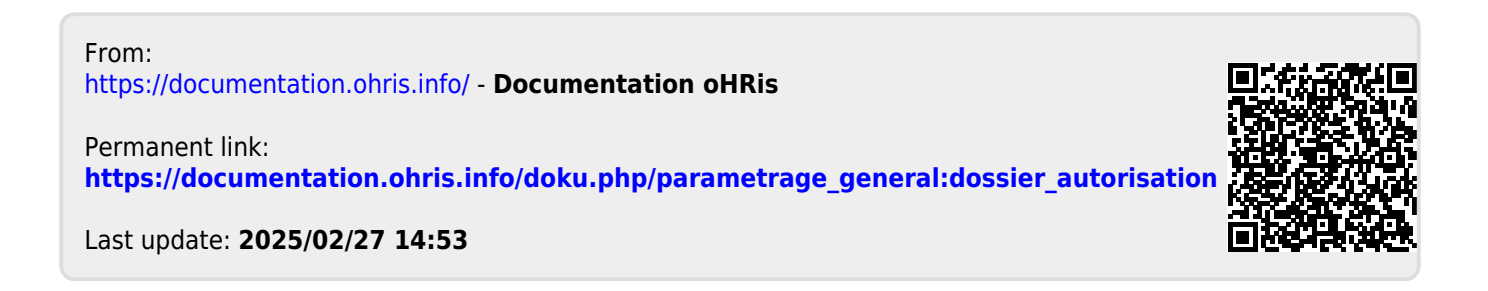